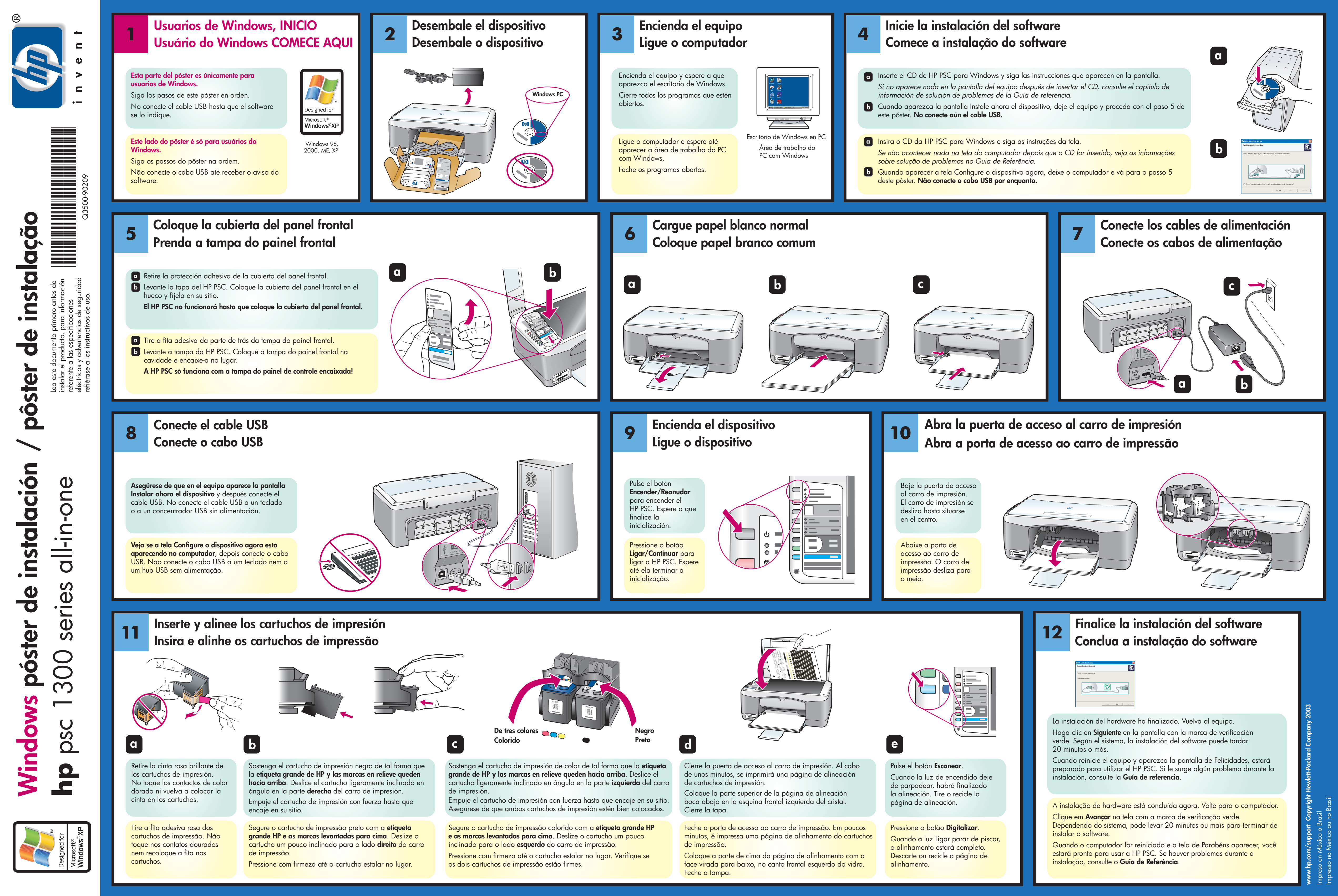

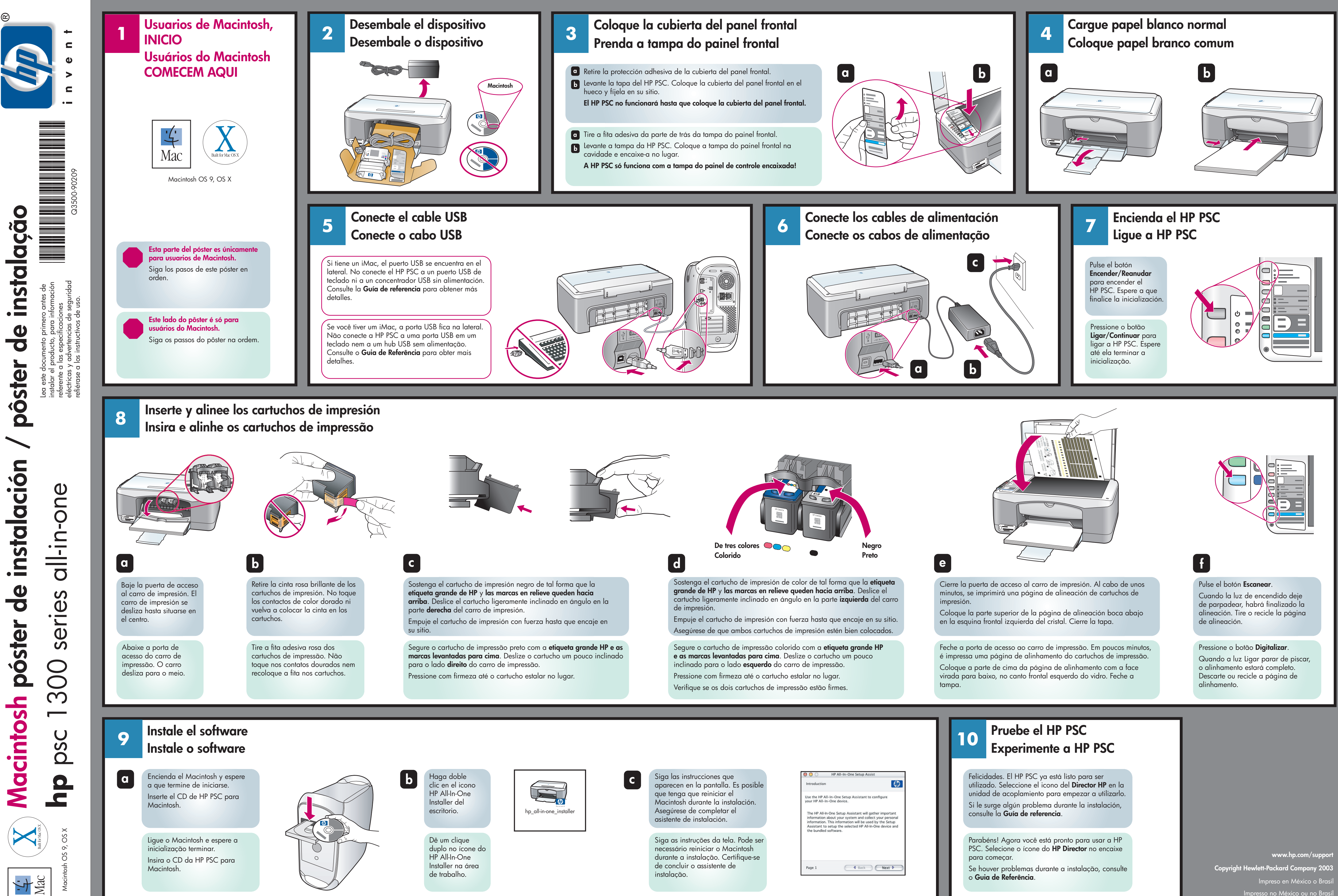

instalação.

| Introduction                                                                                        |                                                                |                                                          |                                                | 42                                                     |
|----------------------------------------------------------------------------------------------------|----------------------------------------------------------------|----------------------------------------------------------|------------------------------------------------|--------------------------------------------------------|
| Use the HP All-In-<br>your HP All-In-On                                                             | One Setur<br>e device.                                         | o Assistant                                              | to conf                                        | igure                                                  |
| The HP All-In-One<br>information abou<br>information. This<br>Assistant to setu<br>the bundled soft | e Setup As<br>it your sys<br>informati<br>up the sele<br>ware. | ssistant wil<br>stem and c<br>on will be t<br>acted HP A | ll gather<br>ollect yo<br>used by<br>Il-In-One | important<br>our personal<br>the Setup<br>e device and |
|                                                                                                    |                                                                |                                                          |                                                |                                                        |

Se houver problemas durante a instalação, consulte o **Guia de Referência**.